## Cornerstone New Activation Key

## **Document notes**

The following information will guide you through updating your Cornerstone\* Software with your new activation key.

**IMPORTANT:** This update can take from 30 minutes to a few hours, depending on database size, Cornerstone version, server specifications, and other factors. If you have questions, contact Cornerstone Support at 1-800-695-2877.

Note: These instructions are only for activation keys needed for:

- Additional Cornerstone user/seat changes.
- A change in practice ownership requiring a change in clinic ID and activation key.
- Cornerstone module changes for Cornerstone version 8.4 NEXT and later. If you are adding or removing Cornerstone modules for a version of Cornerstone earlier than 8.4 NEXT, follow these <u>alternate instructions</u> found at <u>idexx.com/cornerstoneresources</u>, under "Hardware and Computer System Information."

**IMPORTANT:** If your practice has the **mobile computing module**, you must synchronize and undo all mobile computers **first**, before continuing.

| Step                                                                               | Task                                                                                                    |
|------------------------------------------------------------------------------------|----------------------------------------------------------------------------------------------------|
| Step 1:<br>Close Cornerstone<br>on all computers;<br>ensure database<br>is running | <ol> <li>Confirm that the database is running on the server.         Tip: If the database is not running, start the Cornerstone Database using your normal process.         </li> <li>Close the Cornerstone software on the server and on all workstations, leaving the database running on the server.</li> </ol>                                                                                                    |
| Step 2:<br>Update activation key                                                   | <ul> <li>On the Cornerstone Server:</li> <li>1. Click Start &gt; Run.</li> <li>2. Type c:\cstone\csupdate.exe -u (there is a space between .exe and -u), and then click OK.</li> <li>Note: If Cornerstone is installed in a different directory, substitute that path instead (for example, if Cornerstone is installed on the D: drive, the path would be d:\cstone\csupdate.exe -u).</li> <li>3. On the Cornerstone Copy Protection window, update the activation key with the new key, including all the dashes, and then press TAB.</li> <li>4. Verify that the number shown in the Users box has changed correctly; click OK.</li> </ul> |

| Step                                      | Task                                                                                                    |
|-------------------------------------------|----------------------------------------------------------------------------------------------------|
| Step 3:<br>Update Cornerstone<br>database | You must perform the database update <b>immediately</b> after changing the activation key on the server and <b>before</b> opening the Cornerstone software on any computer. The database update can take from 30 minutes to a few hours, depending on database size, Cornerstone version, server specifications, and other factors.<br><b>IMPORTANT:</b> During the following process, the Microsoft* Windows* task manager may report that Cornerstone is not responding. However, if no error message appears and if you can still move the mouse pointer, then the update is still running. |
|                                           | 1. On the server, click <b>Start &gt; Run</b> .                                                                                                    |
|                                           | <ol><li>Type c:\cstone\csupdate.exe and click OK.</li></ol>                                                                                                    |
|                                           | <b>Note:</b> If Cornerstone is installed in a different directory, substitute that path instead; see the example in step 2 above.                                                                                                    |
|                                           | A message may appear stating "If you have not already shut down your IDEXX<br>VetLab* Station, please shut down your IDEXX VetLab Station before<br>continuing."                                                                                                    |
|                                           | <ol> <li>If there is an IDEXX VetLab Station in the practice, shut if off now, and then<br/>click OK.</li> </ol>                                                                                                    |
|                                           | 4. In the Cornerstone Update window, click <b>OK</b> .                                                                                                    |
|                                           | Cornerstone Update                                                                                                    |
|                                           | Press OK to update data files for the selected Cornerstone modules or press Cancel to exit without making any changes.       OK         Image: Selected Cornerstone modules or press Cancel to exit without making any changes.       OK         Image: Cancel Cornerstone modules or press Cancel to exit without making any changes.       Cancel                                                                                                    |
|                                           | Additional prompts may appear asking if you want Cornerstone to<br>automatically print the Itemized Audit Trail during end of day processing and if<br>you want to use Backup Verification Assistant.                                                                                                    |
|                                           | 5. Read through the prompt messages and make selections as needed. These options can be turned on or off at any time by Cornerstone Support, if needed.                                                                                                    |
|                                           | 6. Ensure the text in the white window states "Database key validation successful" under all the "Checking database key" entries, and then click <b>OK</b> .                                                                                                    |
|                                           | Checking database key 1449<br>Checking database key 1450<br>Checking database key 1451                                                                                                    |
|                                           | Database key validation successful.<br>Starting IDEXX Application Server, please wait.<br>Starting IDEXX File Cleanup Service, please wait.<br>Starting IDEXX Search Server, please wait.<br>Starting IDEXX Smart Service, please wait.<br>Press OK to exit.                                                                                                    |
|                                           |                                                                                                    |
|                                           | Your Cornerstone database is being updated.                                                                                                    |
|                                           | If the "Database key validation successful" message is not listed, contact<br>Cornerstone Support at 1-800-695-2877.                                                                                                    |

| Step                                                                        | Task                                                                                                    |
|-----------------------------------------------------------------------------|----------------------------------------------------------------------------------------------------|
| Step 4:<br>Verify activation key<br>has been updated<br>on all workstations | <ol> <li>Open Cornerstone on all workstations and follow these steps to verify that the activation key has been updated and that the practice ID is correct:</li> <li>a. From the menu bar, click Help &gt; About IDEXX Cornerstone. The About IDEXX Cornerstone window opens.</li> </ol>                                                    |
|                                                                             | b. Click <b>More</b> , and then ensure the activation key under <b>Clinic</b><br><b>information</b> is the new activation key and that the practice ID is correct.                                                                                                    |
|                                                                             | If the key and ID are correct, you can continue using Cornerstone on this computer.                                                                                                    |
|                                                                             | 2. Repeat this process on each workstation until all workstations have been checked.                                                                                                    |
|                                                                             | <b>Note:</b> If the activation key was <b>not</b> automatically updated on a workstation, close the Cornerstone software, and continue with step 5 to manually change the key.                                                                                                    |
|                                                                             | If you experience difficulties after manually changing the activation key on the workstation, contact Cornerstone Support at 1-800-695-2877.                                                                                                    |
| Step 5:<br>Manually update<br>activation key on<br>Workstations             | On the Cornerstone workstation:                                                                                                    |
|                                                                             | 1. Click Start > Run.                                                                                                    |
|                                                                             | <ol> <li>Type c:\cstone\csupdate.exe -u (there is a space between .exe and -u), and<br/>then click OK.</li> </ol>                                                                                                    |
|                                                                             | <b>Note:</b> If Cornerstone is installed in a different directory, substitute that path instead (for example, if Cornerstone is installed on the D: drive, the path would be <b>d:\cstone\csupdate.exe -u</b> ).                                                                                                    |
|                                                                             | 3. On the Cornerstone Copy Protection window, update the activation key with the new key, <b>including all the dashes</b> , and then press <b>TAB</b> .                                                                                                    |
|                                                                             | 4. Verify that the number shown in the Users box has changed correctly; click <b>OK</b> .                                                                                                    |
|                                                                             | Cornerstone Copy Protection Enter a valid activation key and clinic id, then press OK. For more information or to find out what your activation key and clinic id are contact Cornerstone Support at (800) 695-2877. Activation Key: New Key OK Clinic ID: Clinic ID Cancel Users: Modules Purchased: Foundation Purchased: Appointment Book |
|                                                                             | 5. Open Cornerstone and confirm that the key has been updated (see step 4).                                                                                                    |
|                                                                             | 6. Repeat these steps on any Workstations that did not update automatically.                                                                                                    |

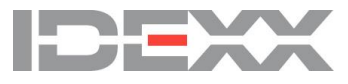

© 2017 IDEXX Laboratories, Inc. All rights reserved. • 06-600002-03 \*Cornerstone and IDEXX VetLab are trademarks or registered trademarks of IDEXX Laboratories, Inc. or its affiliates in the United States and/or other countries. All other product and company names and logos are trademarks or registered trademarks of their respective holders.